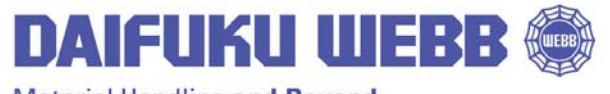

JERVIS B. WEBB COMPANY

34375 W. Twelve Mile Road Farmington Hills, MI 48331-5624 USA Phone: (248) 553-1000 Fax: (248) 553-1200 www.daifukuwebb.com

Service Bulletin: SHS- 2011-005

Rev: **00** 

Date: 11-07-11

## SUBJECT: LOADING HP / COLUBRIS RADIO FIRMWARE

WARNING! PLEASE BE AWARE THAT THIS FIRMWARE IS SPECIALLY MADE BY JERVIS B WEBB COMPANY AND CANNOT BE ACQUIRED FROM THE HP WEBSITE. WE DO NOT ENCOURAGE CART USERS TO DOWNLOAD ANY FIRMWARE DIRECTLY FROM HP.

 Identify the Hardware revision of your radio. First, connect to your radio and log into the radio home page. Once you are connected, you will see the hardware revision. Please refer to the image below. If you are in need of help connecting to your radio, please see the HP / Colubris radio setup guide in your manual.

| Home - Windows Internet Explorer                                                                                                    |                                                                                                    |                                         |                          |                              |                                  |
|----------------------------------------------------------------------------------------------------|----------------------------------------------------------------------------------------------------|-----------------------------------------|--------------------------|------------------------------|----------------------------------|
| Image: state of the state of the state of |                                                                                                    |                                         | 👻 😵 Certificate Error  🗟 | Bing                         | - م                              |
| X DOLL                                                                                                    | Ding 😹                                                                                                    | Autofill Orivate & E-mail page          | All page                 |                              | 🦁 🔌 Sign in                      |
| 🚖 Favorites 🛛 👍 💽 Suggested Sites 🔻 🐠 eBay 🤅                                                                                                    | 🝘 Save 50% at Dell Perks 👻 🔊 ۱                                                                                                    | Web Slice Gallery 👻 🔊 WhitePages 👻      |                          |                              |                                  |
| 🥖 Home                                                                                                    |                                                                                                    |                                         | <u></u>                  | ▼ 🔊 ▼ 🖃 🖶 ▼ Page ▼           | Safety ▼ Tools ▼ 🔞 ▼ '           |
|                                                                                                    | ProCurve                                                                                                    | M111                                    | System name: TW0190N04   |                              |                                  |
|                                                                                                    | The second second secon | lome                                    | Logou                    | it                           |                                  |
|                                                                                                    |                                                                                                    | Port 1 MAC address: 00:26:F1:16:C9:DD   |                          |                              | <u>م</u>                         |
|                                                                                                    |                                                                                                    | Wireless MAC address: 00:26:F1:16:C9:DC |                          |                              |                                  |
|                                                                                                    |                                                                                                    | Station state: Idle                     |                          |                              |                                  |
|                                                                                                    |                                                                                                    | Regulatory domain: UNITED STATES        |                          |                              |                                  |
|                                                                                                    |                                                                                                    | Wireless network name (SSID):           |                          |                              |                                  |
|                                                                                                    |                                                                                                    | Wireless security mode: None            |                          |                              |                                  |
|                                                                                                    |                                                                                                    | Uptime: 2 minutes                       |                          |                              |                                  |
|                                                                                                    |                                                                                                    | SNMP system name: TW0190N042            |                          |                              |                                  |
|                                                                                                    |                                                                                                    | Software version: 5.2.8.48-01-10358     |                          |                              |                                  |
|                                                                                                    |                                                                                                    | Hardware revision: 50-00-1022-03:26-A   | >                        |                              | E                                |
|                                                                                                    |                                                                                                    | Serial number: TW0190N042               |                          |                              |                                  |
|                                                                                                    |                                                                                                    |                                         |                          |                              |                                  |
|                                                                                                    |                                                                                                    |                                         | Restart Register         |                              |                                  |
|                                                                                                    |                                                                                                    |                                         |                          |                              |                                  |
|                                                                                                    |                                                                                                    |                                         |                          |                              |                                  |
| WEBSERVER                                                                                                    |                                                                                                    | Refresh On - 5 secs. 0 Msg(s).          | ¢                        | 2010 Hewlett-Packard Develop | oment Co., L.P.                  |
| Done                                                                                                    |                                                                                                    |                                         | 🔞 🌍 Internet             | Protected Mode: On           | 🖓 🔻 🔍 100% 🔻                     |
| 📀 🧭 🎇 💽 🛒                                                                                                    |                                                                                                    |                                         |                          | - R                          | i 🗊 ₊∰ (∳) 8:59 AM<br>10/12/2011 |

 Please make a note of the Hardware revision level so that you load the appropriate Firmware for your revision level. If your radio has Hardware revision level 50-00-1022-03:26-A, you will require Firmware revision 5.2.8.48-01-10358; if your radio has Hardware revision level 50-00-1022-03:26, you will require Firmware revision level 5.3.4.8-01-7783-A.

For questions regarding this service bulletin, call Webb Customer Service at 877-JBWEBB1 (877-529-3221).

Page 1 of 5

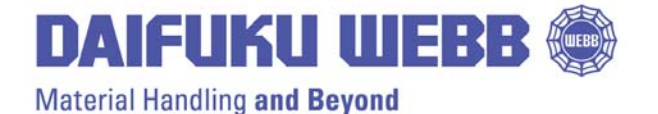

Date: 11-07-11

## Service Bulletin: SHS- 2011-005

Rev: **00** 

Create a folder on your C:\ called HPFW. When you download the Firmware, save it to this location.
 PLEASE be aware that this Firmware is specially made by Jervis B Webb Company and is cannot be acquired from the HP website. We also do not encourage cart users to download any Firmware directly from HP. Click on the proper version of the Firmware here (refer to step 2) :

## 5.2.8.48-01-10358 5.3.4.8-01-7783-A

4. Reconnect to your radio and login. Once you are at the home page, click on the maintenance tab as seen in the following picture

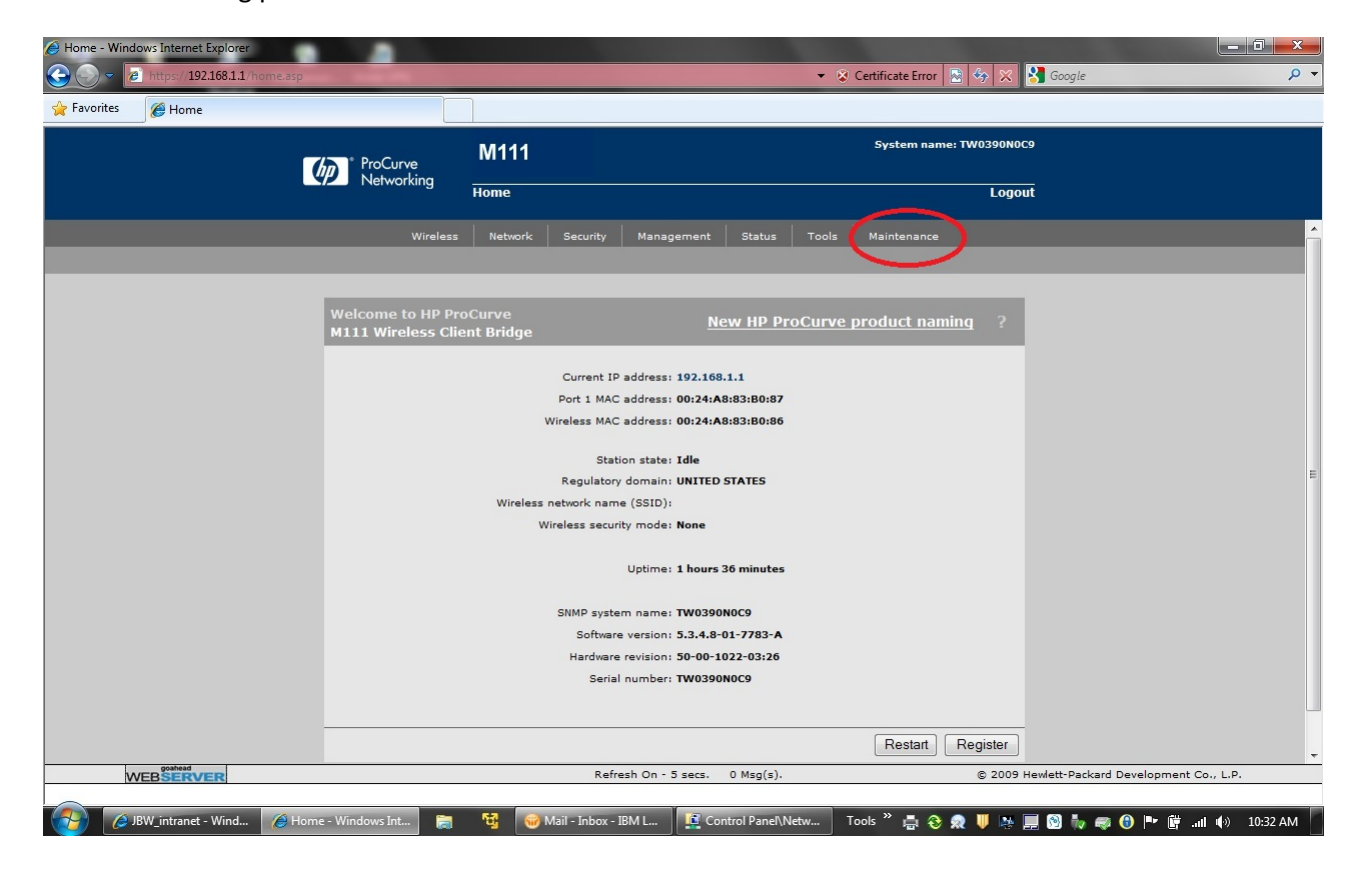

For questions regarding this service bulletin, call Webb Customer Service at 877-JBWEBB1 (877-529-3221).

Page 2 of 5

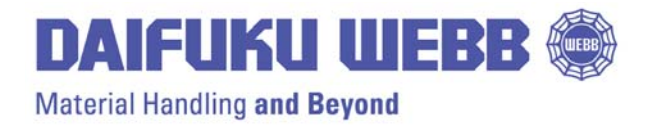

JERVIS B. WEBB COMPANY

34375 W. Twelve Mile Road Farmington Hills, MI 48331-5624 USA Phone: (248) 553-1000 Fax: (248) 553-1200 www.daifukuwebb.com

Service Bulletin: SHS- 2011-005

Rev: **00** 

Date: 11-07-11

5. Click on Firmware updates as shown in the picture below.

| Config file management - Windows Internet Explorer |                                                                   | V St Cettificate Firms IP (20 32) Comple                                   |
|----------------------------------------------------|-------------------------------------------------------------------|----------------------------------------------------------------------------|
| Favorites Config file management                   |                                                                   |                                                                            |
|                                                    | SCurve M111                                                       | System name: TW0390N0C9                                                    |
|                                                    | Home                                                              | Logout                                                                     |
| _                                                  | Wireless Network Security Ma<br>Config file management Firmware u | nagement Status Tools Maintenance<br>pdates Registration System EULA       |
| Config<br>Back                                     | file management                                                   | ?<br>Restore configuration                                                 |
| Bac                                                | kup the current configuration file.                               | Restore a configuration file from.  Manual restore                         |
|                                                    | Confirm password:<br>Backup                                       | Config file: Browse<br>Password:<br>Restore                                |
| Rese                                               | et configuration                                                  |                                                                            |
| Res                                                | et the configuration to factory default.                          | Day of week: Everyday                                                      |
|                                                    |                                                                   | Time of day: 00 : 00<br>hh mm<br>URL:<br>Validate Save                     |
| 2010-01-21 22:50:47                                | Refresh Or                                                        | n - 5 secs. 0 Msg(s). © 2009 Hewlett-Packard Development Co., L.P.         |
| 👔 👩 JBW_intranet - Wind 💋 Config file mana         | age 📷 🙀 😡 Mail - Inbox - IBM L                                    | . 🔯 Control Panel'Netw 🛛 Tools " 🌧 🌏 🙊 🐺 🎼 🗑 🦣 🚳 🧤 🐗 😗 🏴 🛱 .uli 🎼 10:34 AM |

For questions regarding this service bulletin, call Webb Customer Service at 877-JBWEBB1 (877-529-3221).

Page 3 of 5

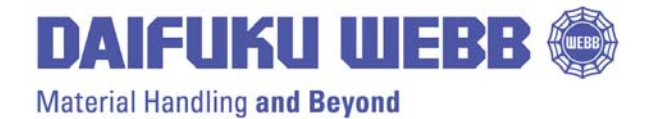

JERVIS B. WEBB COMPANY 34375 W. Twelve Mile Road Farmington Hills, MI 48331-5624 USA Phone: (248) 553-1000 Fax: (248) 553-1200 www.daifukuwebb.com

Date: 11-07-11

Service Bulletin: SHS- 2011-005

Rev: **00** 

6. Click browse to select the Firmware location (remember that you stored it in C:\HPFW\). Select the version downloaded in Step 3. See the picture below for the browse for Firmware location button.

| https://192.168.1.1/mntnc/frmwr_updt.asp |                                                                                                    | 👻 🗞 Certificate Error 📄 🍫 🔀 Google | Q           |
|------------------------------------------|----------------------------------------------------------------------------------------------------|------------------------------------|-------------|
| avorites 🏾 🏉 Firmware updates            |                                                                                                    |                                    |             |
| ProCurve                                 | M111 System name: TW0390N0C9                                                                              |                                    |             |
|                                          | Home                                                                                                    | Logout                             |             |
| Wireless                                 | Network Security Management Status                                                                        | Tools Maintenance                  |             |
| Confi                                    | g file management Firmware updates Registration                                                           | System EULA                        |             |
| Cirmuraro undato                         |                                                                                                    | 2                                  |             |
|                                          |                                                                                                    |                                    |             |
|                                          | Install firmware                                                                                          |                                    |             |
|                                          | Install firmware directly to the M111 from your loca<br>hard drive or schedule regular uploads from a rem | il<br>ote                          |             |
|                                          | server.                                                                                                   |                                    |             |
|                                          | Current firmware version: 5.3.4.8-01-7783-A                                                               |                                    |             |
|                                          | Manual install                                                                                            |                                    |             |
|                                          | Browse.                                                                                                   |                                    |             |
|                                          | Inst                                                                                                    |                                    |             |
|                                          | Scheduled install                                                                                         |                                    |             |
|                                          | Day of week: Everyday -                                                                                   |                                    |             |
|                                          | Time of day: 00 : 00                                                                                      |                                    |             |
|                                          | hh mm                                                                                                    |                                    |             |
|                                          | URL:                                                                                                    |                                    |             |
|                                          | Validate Save                                                                                             |                                    |             |
| 2010-01-21 22:51:21                      | Refresh On - 5 secs. 0 Msg(s).                                                                            | © 2009 Hewlett-Packard Development | t Co., L.P. |

7. Once the Radio Firmware installation is initiated, it will take 5-10minutes for the Firmware to install and the radio to come back online.

## WARNING!

PLEASE DO NOT DISCONNECT POWER TO THE RADIO OR UNPLUG YOUR ETHERNET CONNECTION TO THE RADIO OR SEVERE DAMAGE TO THE RADIO WILL OCCUR AND RENDER IT USELESS UNTIL SENT BACK TO HP FOR REPAIR.

For questions regarding this service bulletin, call Webb Customer Service at 877-JBWEBB1 (877-529-3221).

Page 4 of 5

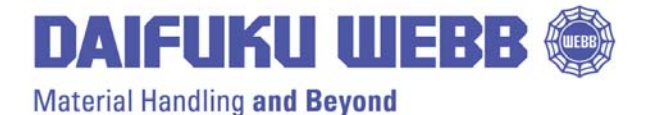

JERVIS B. WEBB COMPANY 34375 W. Twelve Mile Road Farmington Hills, MI 48331-5624 USA Phone: (248) 553-1000 Fax: (248) 553-1200 www.daifukuwebb.com

Date: 11-07-11

Service Bulletin: SHS- 2011-005

Rev: **00** 

8. The Radio will automatically come back to the home page when the Firmware installation has been completed, provided you left your browser window open and waited for it to complete. When the Firmware load is complete it will look like the picture below

| Home - Windows Internet Explorer   |                                                                      |                                                                          | 👻 Certificate Error 📓 🍫 🕅 | Google                                |  |
|------------------------------------|----------------------------------------------------------------------|--------------------------------------------------------------------------|---------------------------|---------------------------------------|--|
| 🚖 Favorites 🏾 🏉 Home               |                                                                      |                                                                          |                           |                                       |  |
| ProCurve                           | M111                                                                 | System name: TW0390N0C9                                                  |                           |                                       |  |
|                                    | Home                                                                 |                                                                          | Logo                      | ut                                    |  |
| Wirele                             | ss Network                                                           | Security Management Status                                               | Tools Maintenance         |                                       |  |
|                                    |                                                                      |                                                                          |                           |                                       |  |
| Welcome to HP I<br>M111 Wireless C | ProCurve<br>Client Bridge                                            | New HP Pro                                                               | oCurve product naming ?   |                                       |  |
|                                    |                                                                      | Current IP address: 192.168.1.1<br>Port 1 MAC address: 00:24:A8:83:B0:87 |                           |                                       |  |
|                                    | Wireless MAC address: 00:24:A8:83:B0:86                              |                                                                          |                           |                                       |  |
|                                    | Station state: Idle                                                  |                                                                          |                           |                                       |  |
|                                    | Regulatory domain: UNITED STATES                                     |                                                                          |                           |                                       |  |
|                                    | Wireless network name (SSLD):<br>Wireless security mode: <b>None</b> |                                                                          |                           |                                       |  |
|                                    |                                                                      | Uptime: 1 hours 36 minutes                                               |                           |                                       |  |
|                                    | 5                                                                    | SNMP system name: TW0390N0C9                                             |                           |                                       |  |
|                                    |                                                                      | Software version: 5.3.4.8-01-7783-A                                      |                           |                                       |  |
|                                    |                                                                      | Serial number: TW0390N0C9                                                |                           |                                       |  |
|                                    |                                                                      |                                                                          |                           |                                       |  |
|                                    |                                                                      |                                                                          | Restart Register          |                                       |  |
| WEBSERVER                          |                                                                      | Refresh On - 5 secs. 0 Msg(s).                                           | © 2009                    | Hewlett-Packard Development Co., L.P. |  |
|                                    | 57                                                                   | ail Jahan IDMI                                                           | aku Taala 🔌 💻 🔿 🗨 🛄 M     |                                       |  |

9. Verify your Radio now has the correct version of Firmware. You are now finished and can load your sitespecific radio configuration to the radio. If your radio already has a configuration, please verify communication.

If you have additional issues or require assistance please contact Jervis B Webb Company Customer Service at (877) 529-3221 for further assistance.

For questions regarding this service bulletin, call Webb Customer Service at 877-JBWEBB1 (877-529-3221).

Page 5 of 5